## 「CHIYODA Free Wi-Fi」ご利用方法

SSID Chiyoda\_Free\_Wi-Fi

iOS端末

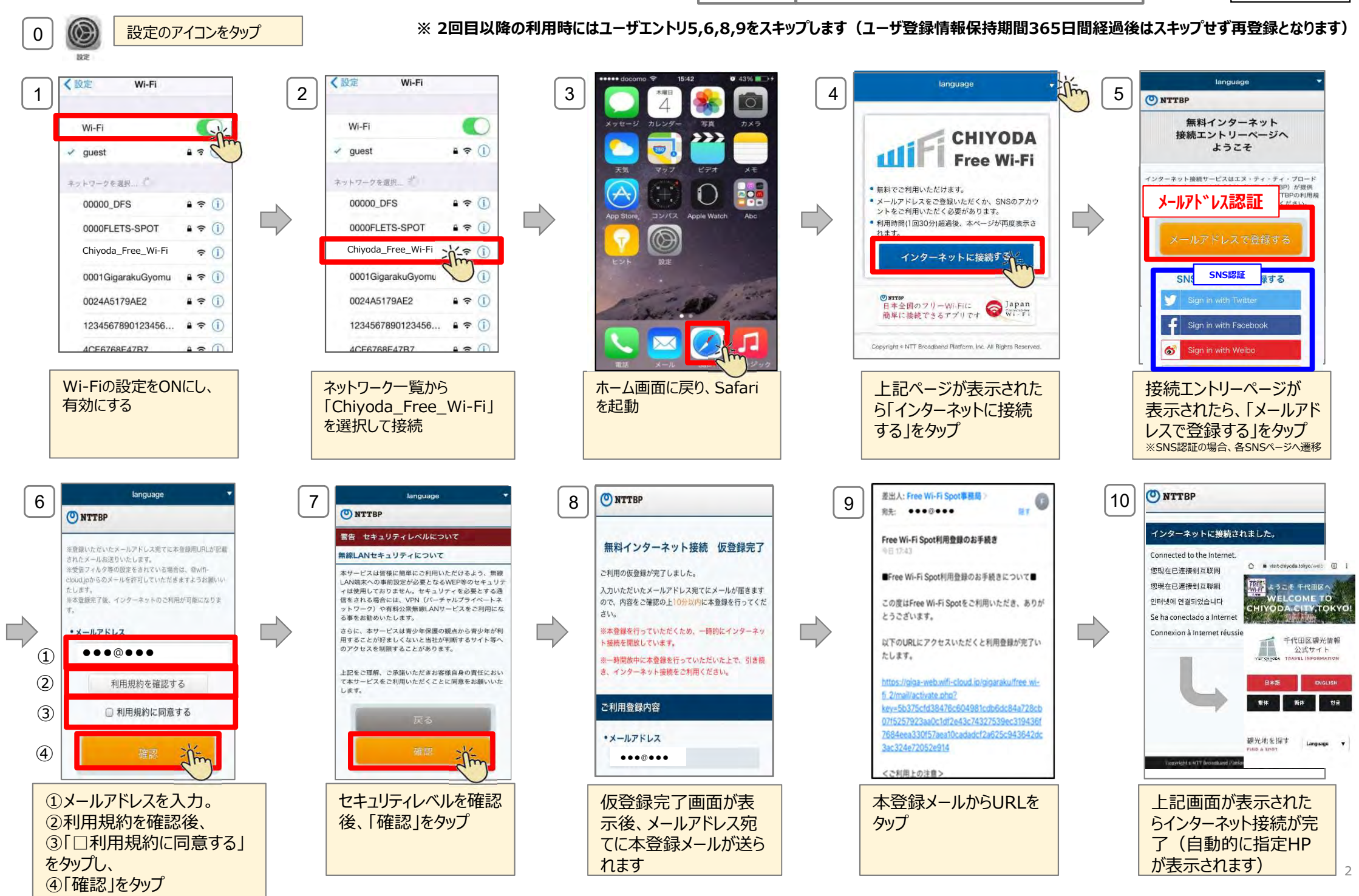